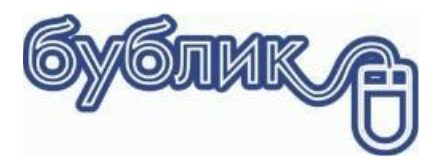

# Бублик 🗸 Програмний РРО

#### 1

# Зміст

| Підключення банківського терміналу      | 2      |
|-----------------------------------------|--------|
| Вступ                                   | 2      |
| ,                                       | 2      |
|                                         | ے<br>د |
| процедура підключення                   |        |
| Продаж з оплатою банківським терміналом | 4      |
| Скасування операції                     | 5      |
| Х-баланс і Z- баланс                    | 5      |

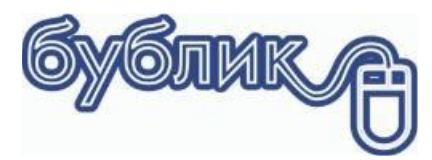

# Підключення банківського терміналу

### Вступ

Програмний комплекс дозволяє виконувати наступні операції з банківським терміналом:

- Продаж
- Повернення
- Х баланс
- Z-баланс

Можливість підключення банківського терміналу до комп'ютера залежить від моделі терміналу і банку, який надає послуги. Великі банки мають власну службу підтримки банківських терміналів, деякі банки мають договори з компаніями, які надають ці послуги. Як наслідок, банківський термінал однієї моделі може мати різне програмне забезпечення, в залежності від банку, який його обслуговує.

Ви можете купити банківський термінал і він буде вашою власністю. Банк, в якому ви обслуговуєтеся, встановить своє програмне забезпечення і підключить до еквайрінгу. Або взяти термінал в оренду. Вартість оренди залежить від банку. Десь фіксована плата в місяць, десь відсоток від трансакції.

Більшість моделей підтримує одночасну роботу з декількома юридичними особами (марчантами) і потреби ставити два платіжні термінали в цьому випадку нема сенсу. Якщо це один банк на дві юридичні особи, то достатнього одного терміналу з зареєстрованими продавцями. Програма буде звертатися до них за номером. Перший або другий.

## Моделі і банки

В даний момент до програмного комплексу Бублик можна підключити наступні моделі банківських терміналів:

|                | Ingenico ICT220/250 і Desk3200. Працюють за протоколами BPOS і BPOS1 з будь яким<br>банком України, який підтримує цей протокол: Приват банк, Ощадбанк, Укргазбанк,<br>УкрЕксімбанк і т.д. |
|----------------|----------------------------------------------------------------------------------------------------|
|                | Verifone vx520 для банків, які обслуговує Servus Systems <u>www.ssi.com.ua</u>                                                                                                    |
| and the second | Bluepad-50 (Екселліо) для банків, які підтримують протокольну реалізацію                                                                                                    |
|                | Verifone <b>vx520 протокол</b> PRINTEC Райффайзен банк                                                                                                    |
| -              | Ingenico, Verifone, РАХ Приват банк протокол json                                                                                                    |

#### Процедура підключення

#### Налаштування в банку

В першу чергу необхідно зателефонувати на гарячу лінію банку і поцікавитися чи підтримує ваша модель банківського терміналу суміщення з робочим місцем касира. Якщо ні, то банк запропонує вам іншу модель банківського терміналу. Обирайте зі списку сумісних.

Далі вам необхідно визначитися зі способом підключення терміналу до комп'ютера: USB або Ethernet. Якщо у вас достатньо USB виходів і операційна система підтримує драйвера для обраної моделі, то погоджуйтеся на цей спосіб. Він самий простий і не вимагає особливих налаштувань. Якщо ви обираєте Ethernet, то банківський термінал має бути підключений до вашої локальної мережі через кабель або через Wi-Fi і мати фіксовану IP адресу в локальній мережі. На більшості моделей IP адресу можна встановити безпосередньо на самому терміналі через сервісне меню, або прив'язати МАС адресу на роутері.

Банк активує суміщення на терміналі, встановить спосіб з'єднання і активує необхідний протокол. Якщо все зроблено правильно, то термінал готовий до роботи.

#### Налаштування в програмі

1 Необхідно підключити відповідну бібліотеку крім протоколу json. Бібліотеки знаходяться в Bagel5\OLE

| Ingenico ICT220/250 i Desk3200                            | Bagel5\OLE \Ingenico\ ECRcommX.dll          | Bagel5\OLE \Ingenico\<br>reg_ECR_x64.bat<br>Запустити з правами<br>Адміністратора.        |
|-----------------------------------------------------------|---------------------------------------------|-------------------------------------------------------------------------------------------|
| Verifone vx520                                            | Bagel5\OLE\Varifone\AxECR98\<br>AxECR98.dll | Bagel5\OLE\Varifone\AxECR98\<br>reg_ECR_x64.bat<br>Запустити з правами<br>Адміністратора. |
| Bluepad-50 (Екселліо)                                     | BageI5\OLE\BluePad\<br>BluePad50v2.dll      | Bagel5\OLE\BluePad\<br>reg_BluePad50v2.bat<br>Запустити з правами<br>Адміністратора.      |
| Verifone <b>vx520 протокол</b> PRINTEC<br>Райффайзен банк | Bagel5\OLE\Varifone\PrinTec\<br>posapi2.dll | Bagel5\OLE\Varifone\PrinTec\<br>reg_ECR_x64.bat<br>Запустити з правами<br>Адміністратора  |
| Ingenico, Verifone, РАХ Приват банк<br>протокол json      | Бібліотека не потрібна                      |                                                                                           |

#### 2 Запустити Бублик і перейти в розділ «Налаштування»

| 🚯 P            | обота Сервіс             | Каса                                                                                   |                                                            |                        |                                                                       |
|----------------|--------------------------|----------------------------------------------------------------------------------------|------------------------------------------------------------|------------------------|-----------------------------------------------------------------------|
| 🤹<br>Параметри | <b>П</b><br>Налаштування | Користувачі та паролі Конструктор звітів Конструктор звітів Конслуговування бази даних | 💋 Відключитися від бази даних<br>🍠 Підключення<br>🔁 Журнал | 🛷<br>Обмін<br>даними * | <ul> <li>Згорнути все</li> <li>Розгорнути все</li> <li>SQL</li> </ul> |
|                |                          | Сервіс                                                                                 |                                                            |                        | Вид                                                                   |
| Перелік докум  | е Налаштування р         | даж                                                                                    |                                                            |                        |                                                                       |

З Розділ «Обладнання» – «Платіжний термінал»

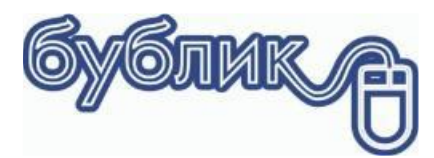

#### Бублик / Програмний РРО

4

| 🚯 Налаштування                                                                                                    |                                                                                                    | - | × |
|----------------------------------------------------------------------------------------------------|----------------------------------------------------------------------------------------------------|---|---|
| Налаштування                                                                                                    | Платіжний термінал                                                                                                    |   |   |
| Загальні     Загальні     Вауальні ефек ти     Панелі інструментів     Дауальні ефек ти     Панелі інструментів     Собладання     Собладання     Платіхний термінал     FTP     Робоче місце касира     Друк, фіскального чеку     Друк     Бялаї     Plugins | Платікникій термінал 1<br>Тип Пусто<br>Сот pot Сот5 у IP <u>152.168.1.109</u> мерчант <u>1</u><br>IP Pot <u>2000 у</u><br>Червоний<br>Оплатікникій термінал 2<br>Тип Пусто<br>Сот 5 у IP <u>152.168.1.25</u> мерчант <u>2</u><br>IP Pot <u>2000 у</u><br>Тест<br>Сот 5 у IP <u>152.168.1.25</u> мерчант <u>2</u><br>IP Pot <u>2000 у</u><br>Тест |   |   |

4. Обираємо тип платіжного терміналу і спосіб підключення. Для підключення по USB це буде віртуальний СОМ Port, для Ethernet – IP адреса терміналу. Також для підключення по мережі слід вказати порт. На більшості терміналів по замовчуванню це порт 2000. Далі вказуємо номер торгівця і тип постачання залишку товару. Так само, як і для PPO. Натискаємо «Тест», якщо все зроблено вірно, то екрані буде інформація про термінал: Модель, заводський номер, версія прошивки і т.д.

#### Продаж з оплатою банківським терміналом

При збережені чеку у формі «Оплата» слід обрати «Кредитна картка».

Якщо в чеку товар тільки одного торгівця, то вікно оплати буде виглядати так:

|                        |                        |                                  |          |                              | ×    |
|------------------------|------------------------|----------------------------------|----------|------------------------------|------|
| 🍬 (F1) Готівка         | До сплати              |                                  |          | 29.500-                      |      |
| (F4) Кредитна картка   | Платіжний<br>До сплати | термінал 1<br>29.5 т Сума оплати | 0.00000- | Оплата                       |      |
| 🌍 (F6) Без оплати      |                        |                                  |          |                              |      |
| ぼ (F5) Часткова оплата |                        |                                  |          |                              |      |
|                        |                        |                                  |          |                              |      |
|                        |                        |                                  |          | <u>З</u> апис <u>С</u> касув | вати |

Якщо в чеку товари двох марчантів, то так

|                          |                                                           | ×                               |
|--------------------------|-----------------------------------------------------------|---------------------------------|
| 🍬 (F1) Готівка           | До сплати                                                 | 137.000 -                       |
| F4) Кредитна картка (F4) | Платіжний термінал 1<br>До сплати 29.5 ▼ Сума оплати 0.0  | 0000 - Оплата                   |
| 餐 (F6) Без оплати        | Платіжний термінал 2<br>До сплати 107.5 т Сума оплати 0.0 | 0000 - Оплата                   |
| (F5) Часткова оплата     |                                                           |                                 |
|                          |                                                           |                                 |
|                          |                                                           | <u>З</u> апис <u>С</u> касувати |

Касир натискає кнопку **«Оплата»**. Програма з'єднається з терміналом, передасть суму платежу і буде очікувати статусу оплати. В цей час на екрані будуть виводитися повідомлення: Прикладіть картку, введіть ПІН код і т.д. У випадку успіху в програму повернуться деталі трансакції: Тип карти, банк, RRN і т.д. **«Сума оплати»** стане рівною **«До сплати»**. Касир натискає **«Запис»**.

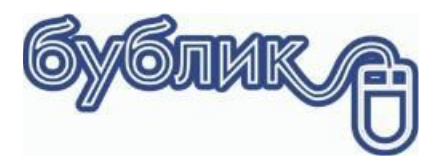

Бублик V Програмний РРО

5

Для другої суми алгоритм такий самий. Тобто спочатку касир проводить оплату для першого торгівця, потім для другого.

### Скасування операції

Якщо виникла потреба в процесі оплати скасувати оплату, то можна натиснути на терміналі **червону кнопку**. Або у вікні очікування натиснути кнопку **«Скасувати»**.

# Х-баланс і Z-баланс

Х-баланс і Z- баланс можна зробити на самому терміналі, якщо не заблокована клавіатура або в головному меню програми.

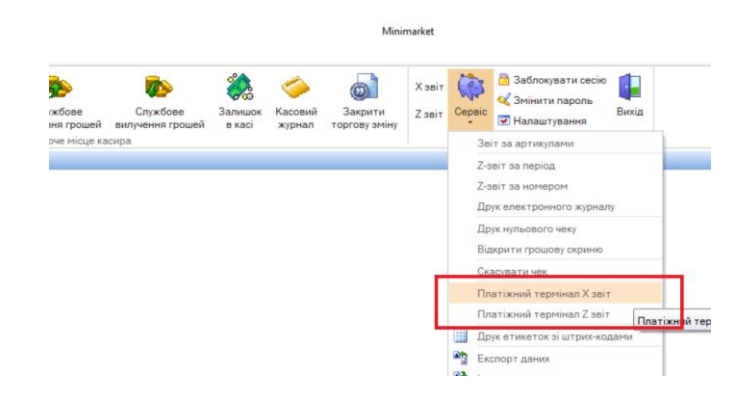